## Installing BorrowBox on a Kindle Fire

Swipe down on the status bar at the top of the screen and press the Settings icon or go to settings from your homescreen.

Tap on Applications and scroll down to activate the setting Apps from Unknown Sources.

Confirm dialogue.

## Install App

Press the Web tab on the Kindle Fire homescreen. This may be an icon called Amazon Silk

Open the following link on the Kindle Fire: www.borrowbox.com/kindlefire

The download of the BorrowBox app will start automatically. If confirmation is required, press the Confirm button.

Once the download is finished, press the notification at the bottom of the screen.

The installation will start. Confirm by pressing the Install button.

After the installation finished you can launch the BorrowBox app the same way you launch other apps.